# Tutorial para Cadastro no Sistema Tênis Integrado

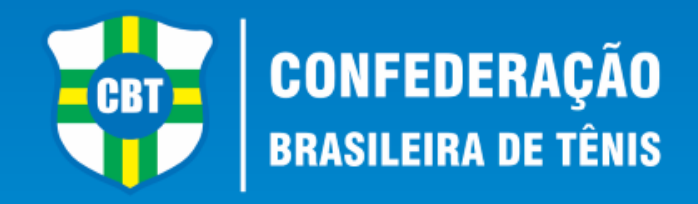

- Este tutorial irá lhe ajudar a realizar seu cadastro junto ao Sistema de Inscrições da Confederação Brasileira de Tênis.
- Caso você já tenha em algum momento realizado um cadastro junto ao Tênis Integrado, em hipótese alguma faça um novo Cadastro. Entre em contato através do e-mail *tecnico@cbtenis.com.br* para auxilio na recuperação de sua conta e acesso.

- Acesse ao Site da Confederação Brasileira de Tênis www.cbt-tenis.com.br
- Caso já tenha um Cadastro Clique em LOGIN para acessá-lo.
- Para iniciar um Novo Cadastro clique na Opção FILIAÇÃO.

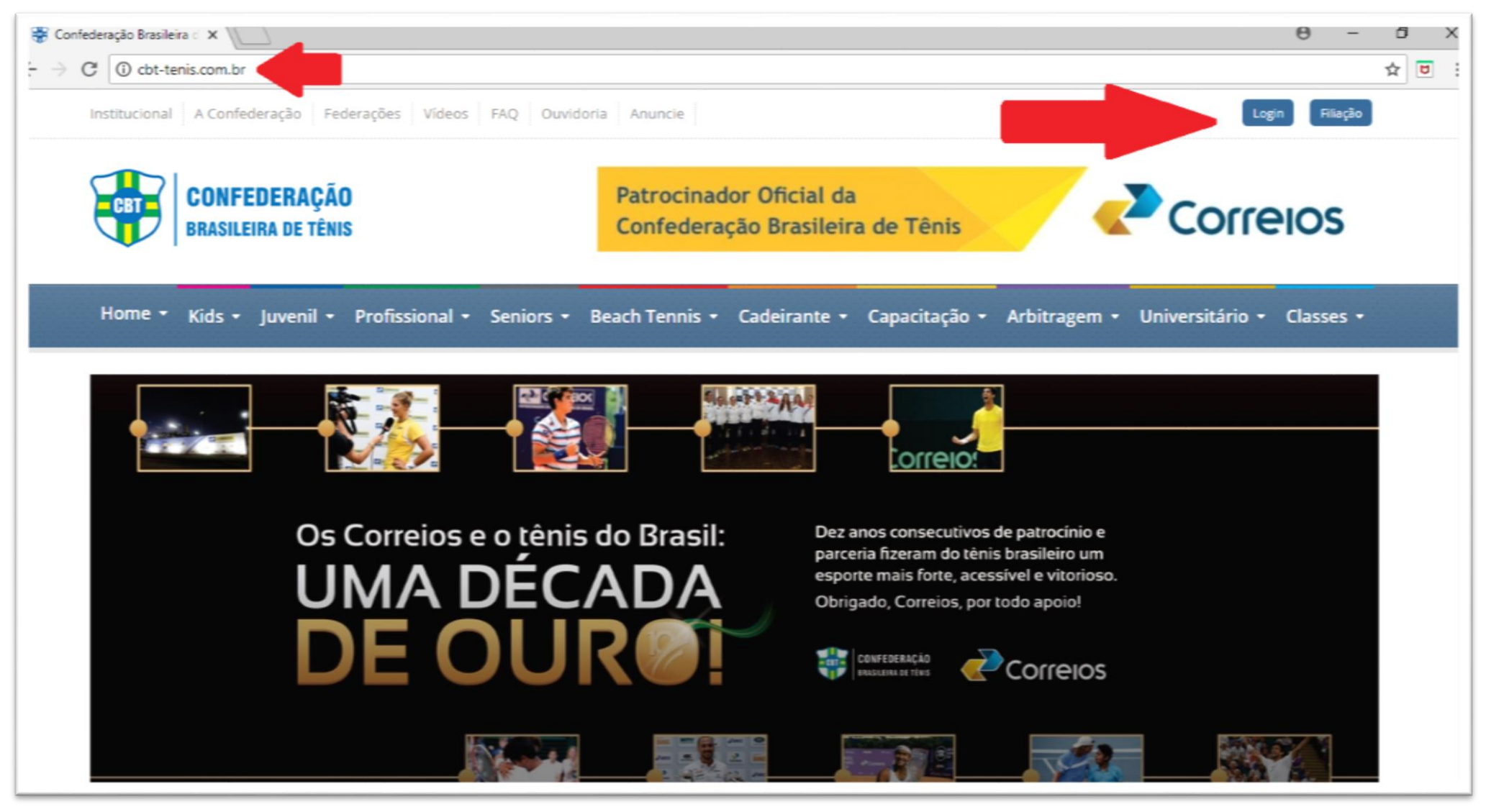

- Após o clique em **FILIAÇÃO** você será redirecionado para a página abaixo, onde deverá: *Preencher todos os dados, aceitar a Politica de Privacidade, criar uma Senha.* 

- Após este processo clicar em ENVIAR, para novo redirecionamento.

| 💝 Confederação Brasileira de Téni 🔇                 | X Sistema Querojogartenis X +                                                                                                    | - a ×                                                                                                    |  |  |
|-----------------------------------------------------|----------------------------------------------------------------------------------------------------|----------------------------------------------------------------------------------------------------|--|--|
| $\leftrightarrow$ $\rightarrow$ C $\textcircled{a}$ | (i) 🔏 www.tenisintegrado.com.br/integresse/search/0/3                                                                                                    | E 67% ···· 🛡 🚖 🔟 🗉 🗉 🗉                                                                                                    |  |  |
| 1 Federações                                        | Novo Cadastro                                                                                                    | -                                                                                                    |  |  |
| Pesi Pesi                                           | quisa previa                                                                                                    | <b>_</b>                                                                                                    |  |  |
| 😫 Tenistas                                          | Voltar                                                                                                    |                                                                                                    |  |  |
| Treinadores C                                       | adastro                                                                                                    | Aceito esta Política de Privacidade                                                                                                    |  |  |
| II UTR                                              | iome completo Sexo                                                                                                    | Por este instrumento eletrônico, INFO ESPORTES LTDA, pessoa jurídica com sede na cidade de Porto Alegre - RS, inscrita no CNPJ sob                                                                                                    |  |  |
| ▲ Baixar aplicativo                                 | Selecionar 🗸                                                                                                    | o nº 07.804.000/0001-93 (doravante, "WWW.TENSINTEGRADO.COM.BR"), informa a sua POLÍTICA DE PRIVACIDADE, conforme as<br>disposições abaixo discriminadas:                                                                                                    |  |  |
| Publicações     Fr                                  | mail                                                                                                    | Noções gerais:                                                                                                    |  |  |
| \$ Financeiro                                       | is p                                                                                                    | Este instrumento traz a polícica de privacidade dos serviços prestados pelo TÉNIS INTEGRADO, mostrando a forma como os dados e<br>informações pessoais de cada USUARIO serão administrados.                                                                                                    |  |  |
| G Setema                                            |                                                                                                    | O WWW.TENSINTEGRADO.COM.BR obtém informações dos USUÁRIOS de duas maneiras: cadastros e cookies.                                                                                                    |  |  |
| Gestão de serviços                                  |                                                                                                    | Cadastro - informações e dados:                                                                                                    |  |  |
| • Avalações >                                       | Dia V Més V Ano V                                                                                                    | Para se tomar USUARO do TENIS INTEGRADO, e necessario cadastrar-se e informar seus dados pessoais completos e exatos. Para usufruir dos eventos disponíveis e serviços do TÊNIS INTEGRADO, é necessário a efetuação de cadastro, no qual haverá o                                                                                                    |  |  |
| laberal                                             |                                                                                                    | formecimento de alguns dados pessoais, os quais serão usados como forma de registro e controle pelo TÊNIS INTEGRADO.<br>Poderão ser coletados os seguintes dados pessoais, cuja veracidade é de responsabilidade do USUÁRIO:                                                                                                    |  |  |
| N. Salitarian                                       | u sou Cadeirante Selecionar esta opção somente se você é um cadeirante. Seu registro será utilizado                                                              | 1. NOME COMPLETO<br>2. CPF/CNPJ                                                                                                    |  |  |
| C                                                   | para tormeios com esta situação!                                                                                                    | 3. EMAIL<br>4. FONE CELULAR                                                                                                    |  |  |
|                                                     |                                                                                                    | S. DATA DE NASCIMENTO<br>6. LOGIN<br>7. SENIA                                                                                                    |  |  |
| Eu                                                  | u sou Treinador Selecionar esta opção caso você também seja um treinador/professor de Ténis! Esta<br>informação irá disponibilizar seu nome guía de Treinadores! | Cabe ao USUÁRIO manter suas informações e dados pessoais atualizados.                                                                                                    |  |  |
|                                                     | 2                                                                                                    | vistantes de seu site. Tal informação pode incluir a URL de onde eles provins miseja ela do próprio TÊNIS INTEGRADO ou não), a que<br>URL acessaram em seguida (seja ela do próprio TÊNIS INTEGRADO ou não), o navegador que estão a utilizar e seus IPs de acesso, as                                                                                                    |  |  |
| -                                                   | anha Canfanya anha                                                                                                    | páginas visitadas, as buscas realizadas, dentre outras informações poderão ser armazenadas e reticias.<br>Os contatos efecuados pelo USUÁRIO com o TÊNIS INTEGRADO pelo atendimento de suporte ficarão no sistema, tendo acesso a eles<br>aleunte funcionários habilizados do TÊNIS INTEGRADO.                                                                                                    |  |  |
|                                                     | De 6 a 8 caracteres De 6 a 8 caracteres                                                                                                    | Cookies:                                                                                                    |  |  |
|                                                     | B Enviar                                                                                                    | O TÊNS INTEGRADO coleta informações por meio de cookies, que são as informações enviadas pelo servidor do TÊNS<br>INTEGRADO ao computador do USUÁRIO para identifica-lo. Os cookies servem unicamente para controle interno de audiência e de<br>navegação e jamais para controlar, identificar ou rastrear preferências do internauta, exceto quando este desrespeitar alguma regra<br>de segurança ou exercer alguma atividade prejudicial ao bom funcionamento do site, como, por exemplo, tentativas de hackear o |  |  |

- Você receberá um alerta de que foi enviado em **seu e-mail** um link para autenticação do seu cadastro.

| 🍀 Confederação Brasileira de Té  | ini X Sistema Querojogartenis X + - 0 X                                                                                                    |
|----------------------------------|----------------------------------------------------------------------------------------------------|
| ← → ♂ ☆                          | 🛈 🌶 www.tenisintegrado.com.br/index.php/integresse/getCode/13fb22546e0a13fb8b5d7345218eef2a59 📧 🗟 🏠 💷 🗄                                                                                                    |
| T<br>A laíria                    |                                                                                                    |
| Confederação                     | Inicio > Torneios:                                                                                                    |
| Torneics                         |                                                                                                    |
|                                  | 1 <sup>10</sup> Passo         2 <sup>2</sup> Passo         3 <sup>2</sup> Passo         4 <sup>2</sup> Passo                                                                                                    |
| ₱ Cursos/Eventos                 |                                                                                                    |
| 🏦 Federações                     | 🚨 Instruções para Autenticação                                                                                                    |
| P Clubes                         |                                                                                                    |
| 👹 Tenistas                       | Parabéns! Seu cadastro foi efetuado com Sucesso, mas precisar autenticar seu e-mail.                                                                                                    |
| Treinadores                      | Enviamos para seu endereço de e-mail, um link para executar o processo de autenticação de seu cadastro. Caso não tenha recebido, verifique se a mensagem não caiu em sua caixa de SPAM. Se ainda persistir o problema de recebimento, utilize nosso suporte clicando AQUI! |
| I.ª. U.T.R.                      |                                                                                                    |
| 📥 Baixar aplicativo              |                                                                                                    |
| Publicações >                    |                                                                                                    |
| \$ Financeiro >                  |                                                                                                    |
| Configurações >                  |                                                                                                    |
| □ Sistema >                      |                                                                                                    |
| Gestão de serviços >             |                                                                                                    |
| Avaliações >                     |                                                                                                    |
| Satarna:<br>9,1 - 335 isoartoria |                                                                                                    |
| france and                       |                                                                                                    |

- Você receberá uma mensagem com seu ID e seu e-mail de cadastro.

Atenção o link para o processo de autenticação tem validade de 1 (UMA) hora.
 Este expirado será necessário solicitar a redefinição de senha e um novo processo de validação de sua autenticação.

| [TENISINTEGRADO] - Autenticação de seu respectivo cadastro                                                                                                    | ÷ 2                        |
|----------------------------------------------------------------------------------------------------|----------------------------|
| Para mim ₪                                                                                                    | 16:42 (Há 3 minutos) 📩 🔹 💌 |
| Olá Matheus                                                                                                    |                            |
| Este link é válido por <b>1:00</b> hora. Depois desse período, será necessário enviar uma nova solicitação para redefinir a sua senha<br>e iniciar um novo processo de validação de sua autenticação. |                            |
| Neste momento, o TENISINTEGRADO já conseguiu disponibilizar a você o ID (login) de acesso que foi gerado no momento<br>que finalizou o cadastro em nosso sistema.                                     |                            |
| ID de acesso (login): 214170 ou seue-mail@aqui.com.br                                                                                                    |                            |
| Clique AQUI para iniciar o processo de autenticação de seu cadastro e iniciar o login no sistema.                                                                                                    |                            |
| Clique aqui para <u>Responder</u> ou <u>Encaminhar</u>                                                                                                    |                            |

- Após o **clique** para validação de seu cadastro você será redirecionado para seu **perfil** junto ao Sistema Tênis Integrado.

| 😽 Confederação Brasileira de Tên             | X Sistema Querojogartenis                                                         | X M [TENISINTEGRADO] - Autentic: X Sistema Querojogartenis | × + - 6 ×                                                                                                    |
|----------------------------------------------|-----------------------------------------------------------------------------------|------------------------------------------------------------|----------------------------------------------------------------------------------------------------|
| $\leftrightarrow$ $\rightarrow$ $C$ $\oplus$ | (i) www.tenisintegrad                                                             | do.com.br/perfil2/inicio/214170                            |                                                                                                    |
|                                              | BRASIL                                                                            |                                                            | 🗘 🕫 🗸 🚺 Matheus 🗸                                                                                               |
| 🖷 inído                                      | Inicio > Perfil                                                                   |                                                            |                                                                                                    |
| Confederação                                 |                                                                                   | Matheus                                                    |                                                                                                    |
| 🕈 Torneios                                   |                                                                                   | Inicio Jogos Programação Ranking                           |                                                                                                    |
| )≣ Rankings                                  |                                                                                   |                                                            |                                                                                                    |
| 🏦 Federações                                 |                                                                                   | as crima colampo                                           | 🔊 Filie-se na Confederação                                                                                      |
| M Clubes                                     |                                                                                   | Agora                                                      | Portanto, basta efetuar seu login e realizar o processo de filiação.                                            |
| 불 Tenistas                                   | Sobre                                                                             |                                                            | Caso não possua um cadastrado no TÊNIS INTEGRADO, por favor clique AQUI.                                        |
| Treinadores                                  | > 33 Anos (23/04/1985)<br>> Brasil                                                | Matheus Ainda não possui atividades em sua linha do        | Somente apôs adquirir um login, você poderá seguir no processo de filiação!                                     |
| 1 <u>5</u> u.t.r.                            | <ul> <li>&gt; Florianopolis - SC</li> <li>&gt; joga com a mão direita.</li> </ul> | tempol.                                                    | Quero me filiar                                                                                                 |
| 📥 Baixar aplicativo                          | <ul> <li>Singles UTR: 0.00 0.00%</li> <li>Doubles UTR: 0.00 0.00%</li> </ul>      |                                                            | the second second second second second second second second second second second second second second second se |
| 🛿 Publicações 💦 🔅                            |                                                                                   | ·                                                          | 🔟 Desempenho de Matheus                                                                                         |
| Gestão de Quadras >                          |                                                                                   |                                                            | Não existem dados estatísticos                                                                                  |
| Avaliações >                                 |                                                                                   |                                                            |                                                                                                    |
| Sotona:<br>9                                 |                                                                                   |                                                            | ED Créditos Inscrições                                                                                          |
|                                              |                                                                                   |                                                            | Resultado da consulta inexistente!                                                                              |
|                                              |                                                                                   |                                                            | 🝸 Últ Resultados Matheus                                                                                        |
|                                              |                                                                                   |                                                            | Resultado da consulta inexistente!                                                                              |
|                                              |                                                                                   |                                                            | Todos resultados                                                                                                |

- Clique no nome do atleta no canto superior direito, dentre as opções que irão aparecer clique em **Filiações** para novo redirecionamento.
- Ou se preferir Clique em Quero me Filiar.

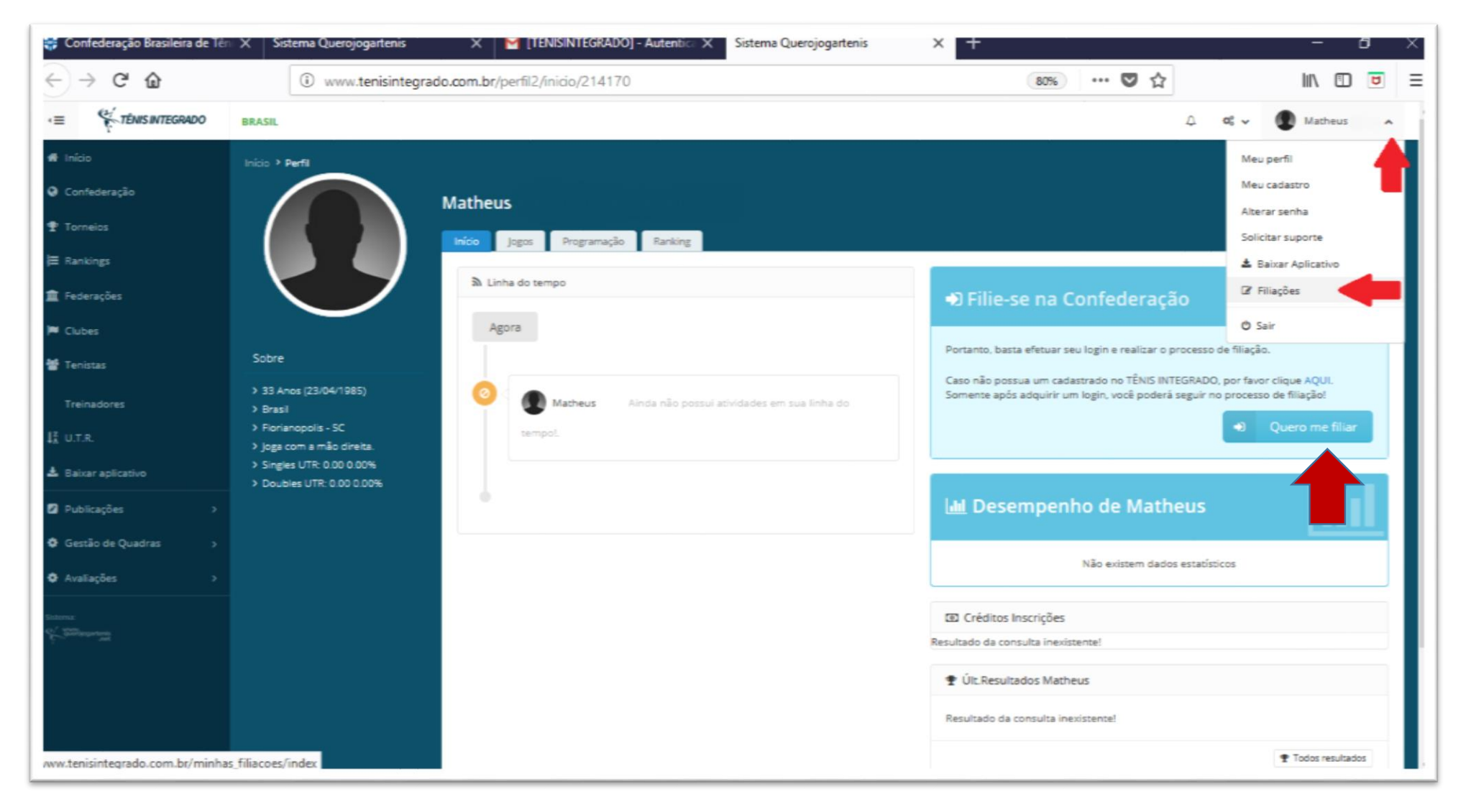

### - Com a nova página clique na **Logomarca da CBT** para solicitar sua Filiação junto a Confederação.

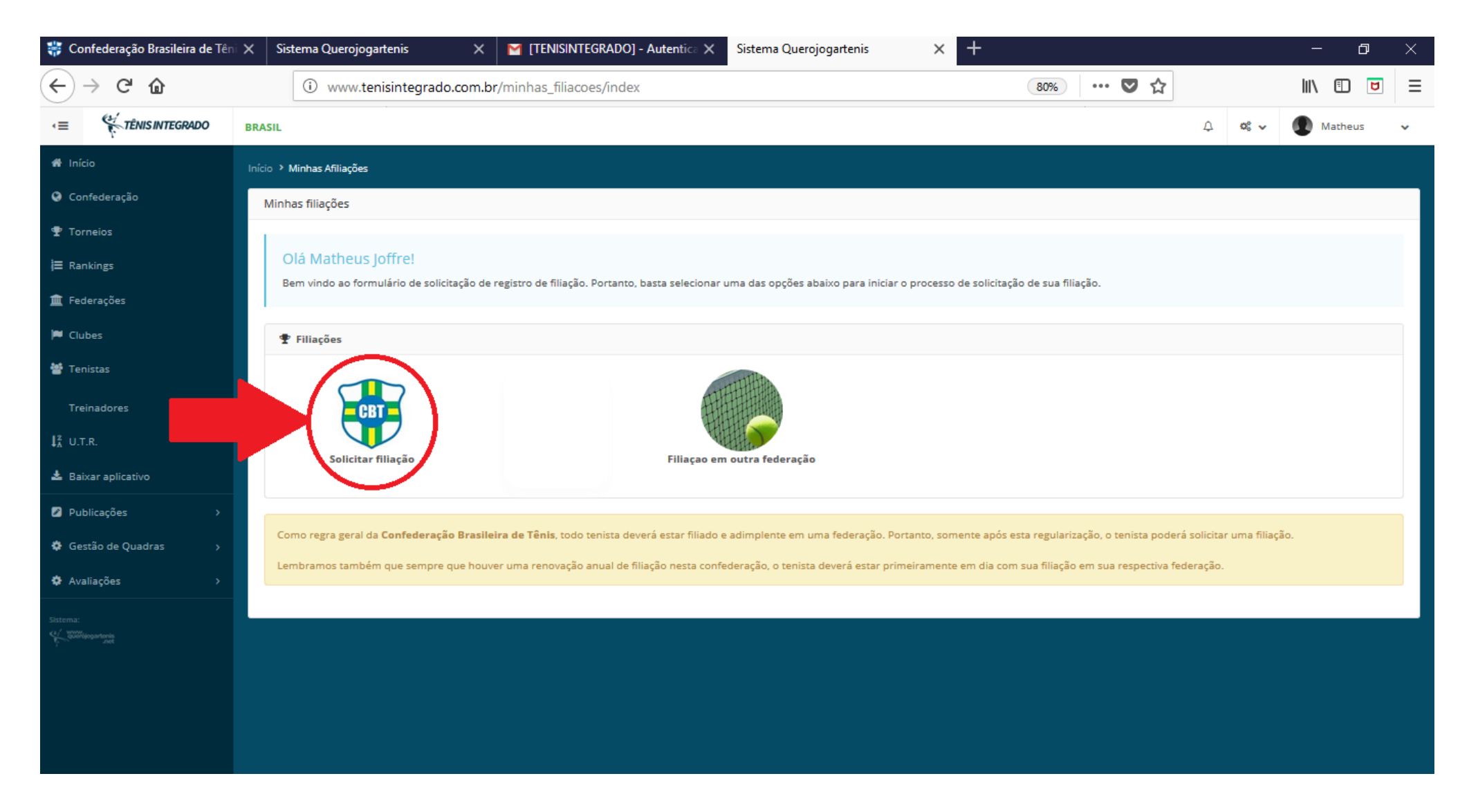

- Neste passo é necessário que você **anexe** uma foto de seu documento (**Cédula de Identidade ou CNH**) com todos os dados visíveis. Para isso clique em **Browse** e uma caixa de diálogo será aberta, selecione o arquivo desejado em seu computador e após isso clique em **Finalizar.** 

- Note que quando anexado o documento ficará visível na página, vide imagem abaixo.

| 😴 Confederação Brasileira de Tên                        | X Sistema Querojogartenis X                                        | Sistema Querojogartenis X - | ł |   |                | -          | a x |
|---------------------------------------------------------|--------------------------------------------------------------------|-----------------------------|---|---|----------------|------------|-----|
| ← → ⊂ ŵ                                                 | 🛈 www.tenisintegrado.com.br/integresse_filiado/insertStep3 🛛 😵 🚥 💟 |                             |   | 습 | <u>↓</u> II/ ① | 8          |     |
| nicio                                                   | Inicio 🔸 Processo de filiação                                      |                             |   |   |                |            |     |
| Confederação                                            | Processo de filiação                                               |                             |   |   |                |            |     |
| 🕈 Torneios                                              |                                                                    |                             |   |   |                |            |     |
| j≡ Rankings                                             | (1 <sup>4</sup> ) Passo                                            |                             |   |   | (4º) Passo     |            |     |
| 🏦 Federações                                            |                                                                    |                             |   |   | <u> </u>       |            |     |
| 🍽 Clubes                                                | 4º Passo - Anexar docum                                            | nentos e comprovantes       |   |   |                |            |     |
| 👹 Tenistas                                              |                                                                    |                             |   |   |                |            |     |
| Treinadores                                             | Confederação Brasileira de Tê                                      | nis!                        |   |   |                |            |     |
| II U.T.R.                                               |                                                                    |                             |   |   |                |            |     |
| 🏝 Baixar aplicativo                                     | 2 Anexar Cédula de Indentidade                                     |                             |   |   |                |            |     |
| 🛛 Publicações 💦 🔿                                       | Somente imagens: JPG, JPEG, PNG                                    |                             |   |   |                |            |     |
| Gestão de Quadras >                                     | Browse 36199793_1780416538711328_9149140003954098176_n.jpg         |                             |   |   |                |            |     |
| Avaliações >                                            |                                                                    |                             |   |   |                |            |     |
| Statenz:<br>40 <sup>1</sup> stationarten<br>1<br>1<br>2 |                                                                    |                             |   |   |                |            |     |
|                                                         |                                                                    |                             |   |   |                |            |     |
|                                                         | a Limpar                                                           |                             |   |   |                |            | ,   |
|                                                         |                                                                    |                             |   |   | ¢              |            |     |
|                                                         |                                                                    |                             |   |   | € V01          | er El Fina |     |
|                                                         |                                                                    |                             |   |   |                |            |     |

- Após o clique em **Finalizar,** você será redirecionado para a página abaixo.

- A partir deste momento o Departamento Técnico da CBT estará analisando sua solicitação e sua documentação. **Em breve** seu cadastro estará liberado para os próximos passos. Se julgar necessário entre em contato com o Departamento Técnico.

| 💝 Confederação Brasileira de Tén         | X Sistema Querojogartenis X Sistema Querojogartenis X +                                                                                                    |
|------------------------------------------|----------------------------------------------------------------------------------------------------|
| <>> ♂ ☆                                  | 🛈 www.tenisintegrado.com.br/minhas_filiacoes/index/22798/1                                                                                                    |
| · Tanada                                 | Miinnas tilações                                                                                                    |
| E Pashing                                | Avisel Registro incluído com sucesso!                                                                                                    |
| 🛱 Cadanavãos                             |                                                                                                    |
| <ul> <li>Reserves</li> </ul>             | Olá Matheus Joffre!                                                                                                    |
| Clubes                                   | Gerencie ou crie novas filiações, basta selecionar uma das opções abaixo.                                                                                                    |
| 👕 Tenistas                               | ♥ Fillarões                                                                                                    |
| Treinadores                              |                                                                                                    |
| 1 <u>1</u> U.T.R.                        |                                                                                                    |
| ▲ Baixar aplicativo                      |                                                                                                    |
| Gestão de Quadras >                      | Solicitar filiação CBT                                                                                                    |
| Publicações >                            |                                                                                                    |
| Avaliações >                             | Como regra geral da Confederação Brasileira de Tênis, todo tenista deverá estar filiado e adimplente em uma federação. Portanto, somente após esta regularização, o tenista poderá solicitar uma filiação. |
| Sistema:<br>C. <sup>1</sup> Williamstein | Lembramos também que sempre que houver uma renovação anual de filiação nesta confederação, o tenista deverá estar primeiramente em dia com sua filiação em sua respectiva federação.                       |
| ķ                                        |                                                                                                    |
|                                          | Valores disponíveis Valores já selecionados                                                                                                    |
|                                          | Você postul uma solicitação de registro aguardando aprovação, ou seia, peste momento a área Afiliação inevistente!                                                                                         |
|                                          | responsável para aprovar sua filiação está conferindo suas informações. Caso deseje suspender o<br>processo de filiação, clique no botão abaixo.                                                           |
|                                          |                                                                                                    |
|                                          |                                                                                                    |
|                                          | Classes                                                                                                    |

- Após liberação por parte do Departamento Técnico, acesse seu perfil, **"logando"** no sistema Tênis Integrado com seu **ID** e **Senha** criados.

- Clique no nome do atleta no canto superior direito, dentre as opções que irão aparecer clique em **Filiações** para novo redirecionamento.

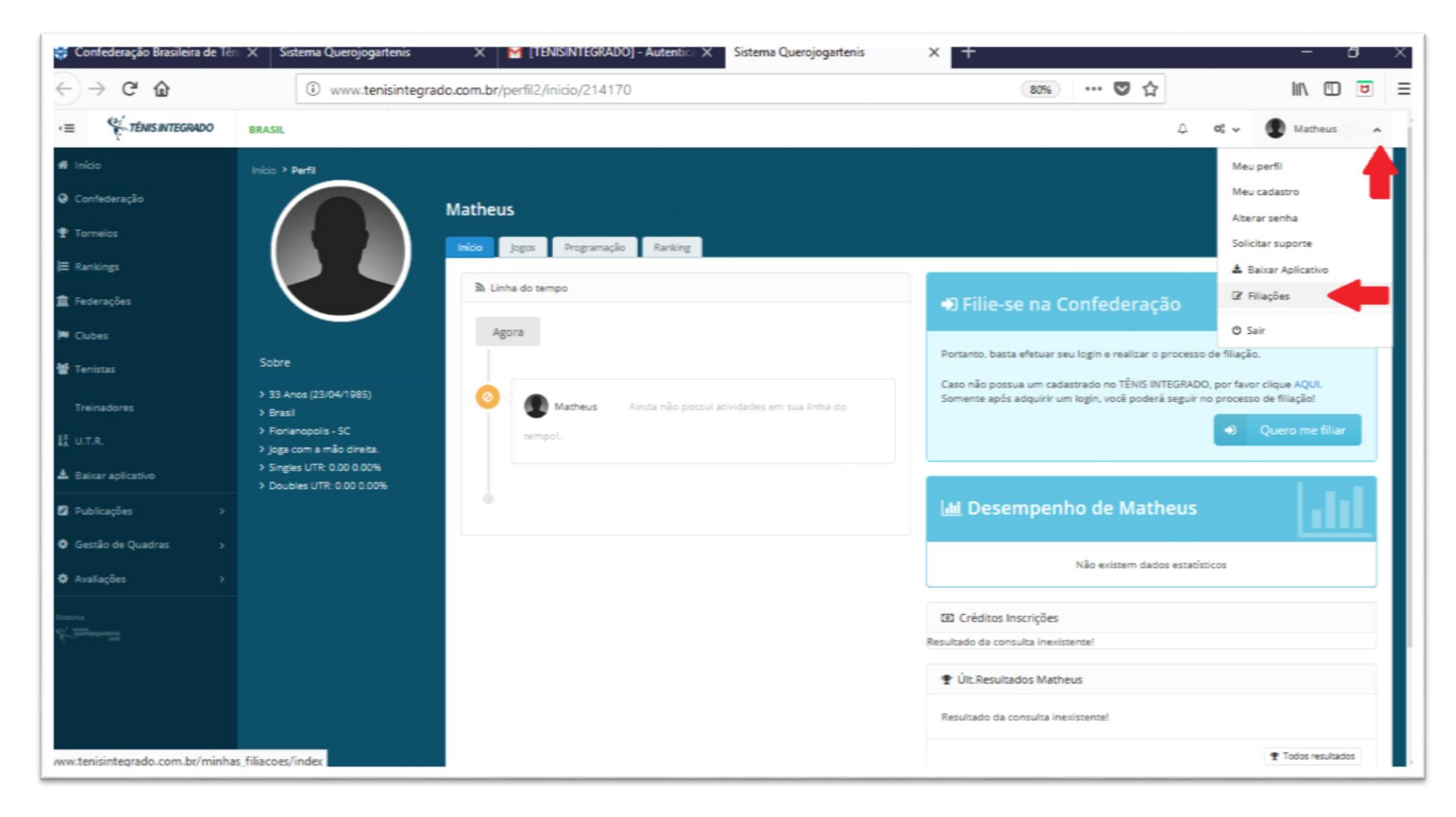

- Com a nova página clique na **Logomarca da CBT** para escolher a categoria de sua Filiação junto a Confederação.

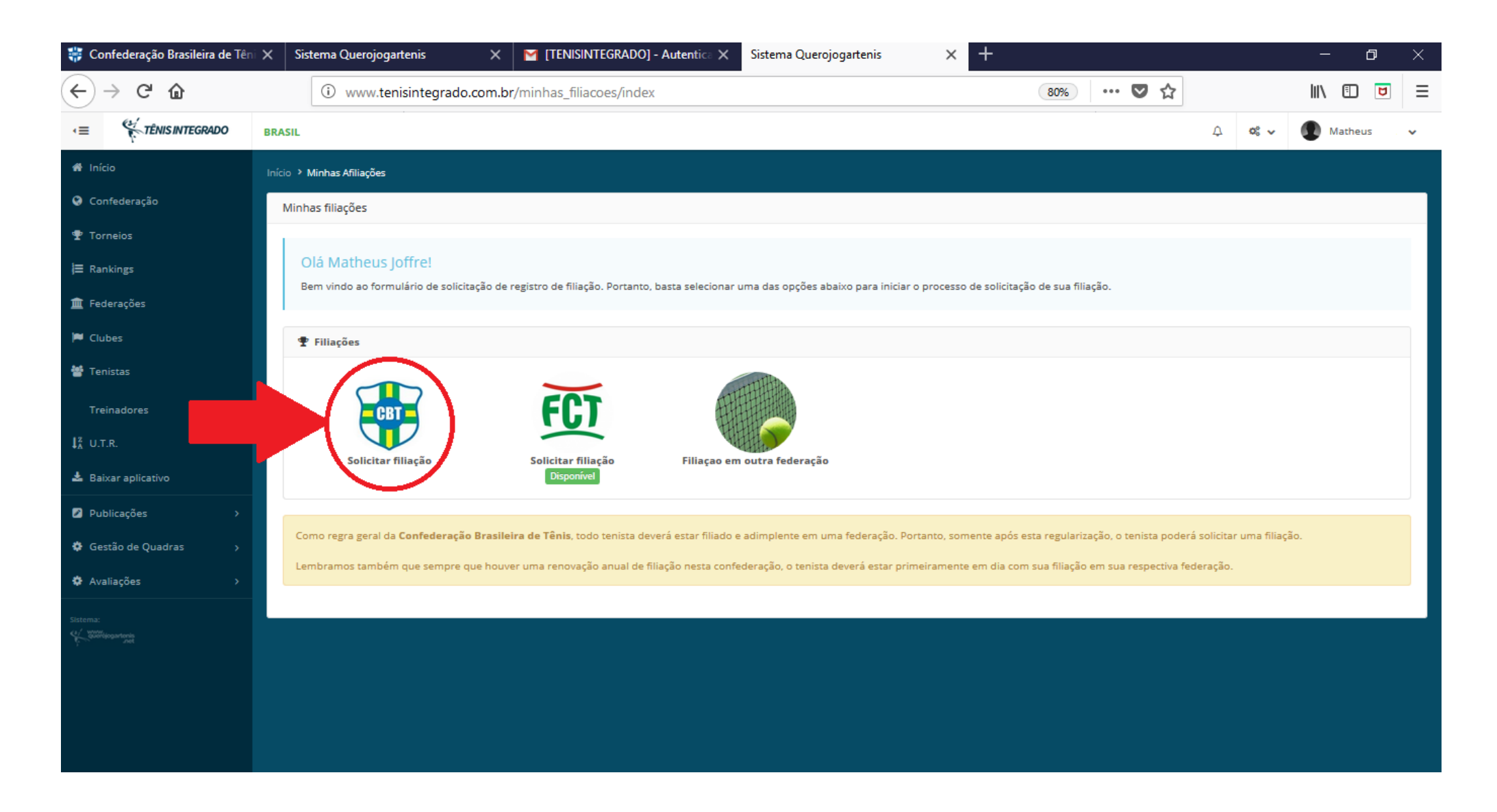

- Nesta página você irá selecionar qual categoria de anuidade deseja, após a escolha a mesma ficará do lado direito da tela com duas opções, **CANCELAR** e **PAGAR**, clicando em pagar você será redirecionado para o próximo passo.

| 🐉 Confederação Brasileira de Tén 🗙                                                         | Sistema Querojogartenis X Sistema Querojogartenis X +                                                                                                    | - 6                                                                                                    |  |  |
|--------------------------------------------------------------------------------------------|----------------------------------------------------------------------------------------------------|----------------------------------------------------------------------------------------------------|--|--|
| ← → ♂ ✿                                                                                    | (i) www.tenisintegrado.com.br/minhas_filiacoes/index/22798                                                                                                    | E 80% ···· 🖸 🏠 🚽 III\ 🔲 🖻                                                                                                    |  |  |
| <ul> <li>☑ Publicações →</li> <li>☑ Gestão de Quadras →</li> <li>☑ Avaliações →</li> </ul> | Como regra geral da <b>Confederação Brasileira de Tênis</b> , todo tenista deverá estar filiado e adimplente em uma<br>Lembramos também que sempre que houver uma renovação anual de filiação nesta confederação, o tenista de | federação. Portanto, somente após esta regularização, o tenista poderá solicitar uma filiação.<br>verá estar primeiramente em dia com sua filiação em sua respectiva federação. |  |  |
| lateras<br>Sullanastrong                                                                   | 🐳 Valores disponíveis                                                                                                    | Valores já selecionados                                                                                                    |  |  |
|                                                                                            | Beach Tennis<br>Rs 175.00                                                                                                    | Você possul um valor ainda sem pagamento, regularize sua afiliação.                                                                                                    |  |  |
|                                                                                            | Afiliação válida para o período de 01/01/2018 até 01/01/2018.                                                                                                    | Classes                                                                                                    |  |  |
|                                                                                            | Após dia 01/07/2018, o valor passa para R\$ 112,00.  Adulto, Beach Tennis, Infanto-Juvenil, Seniors  R\$ 507.00                                                                                                    | R\$77.00 Pagamento válido até 27/06/2018.<br>Afiliação válida para o período de 01/01/2018 até 31/12/2018.                                                                      |  |  |
|                                                                                            |                                                                                                    | Cancelar Pagar                                                                                                    |  |  |
|                                                                                            | Afiliação válida para o período de 01/01/2018 até 01/01/2018.                                                                                                    |                                                                                                    |  |  |
|                                                                                            | Após dia 30/06/2018, o valor passa para R\$ 237,00. Selectoriar                                                                                                    |                                                                                                    |  |  |
|                                                                                            | Seniors<br>RS 300.00                                                                                                    |                                                                                                    |  |  |
|                                                                                            | Afiliação válida para o período de 01/01/2018 até 01/01/2018.                                                                                                    |                                                                                                    |  |  |
|                                                                                            | Após dia 30/06/2018, o valor passa para R\$ 200,00. Selecionar                                                                                                    |                                                                                                    |  |  |
|                                                                                            |                                                                                                    |                                                                                                    |  |  |

- Após o clique em **PAGAR**, caso falte algum dado exigido pelo Banco Central para a emissão do boleto registrado, você será redirecionado a tela abaixo (vide Imagem).

- Neste tela você poderá conferir e inserir os dados pedidos.
- Dados inseridos e conferidos, clique em ABRIR FATURA DE COBRANÇA.

| Confederação Brasileira de Têni X Sistema Que                                                                                               | rojogartenis X Sistema Querojogartenis                                                                                                    | × Sistema Tenisintegrado                                                                                                 | × +                     | - ø ×                      |
|----------------------------------------------------------------------------------------------------|----------------------------------------------------------------------------------------------------|----------------------------------------------------------------------------------------------------|-------------------------|----------------------------|
| $\leftarrow \rightarrow C \square$ (i) we                                                                                                   | vw.tenisintegrado.com.br/cobrar/index/287416                                                                                                    |                                                                                                    | 80% 💟 🏠                 | ½ M\ 🗊 🖻 ≡                 |
| Alertal Falha de validação do formulário! Verifique os ca                                                                                   | impos abaixo.                                                                                                    |                                                                                                    |                         | ×                          |
| 2 DADOS DA FATURA NR. 287416                                                                                                    | 🛓 DADOS DO SACADO                                                                                                    |                                                                                                    |                         |                            |
| <ul> <li>✓ Nome: Matheus Francislau De Souza Joffre</li> <li>✓ Valor: 77,00</li> <li>✓ Dt.Vencto: 27/06/2018</li> <li>✓ Anuidade</li> </ul> | Reutilizar dados do Sacado:<br>Utilizar somente neste pa<br>Se não possui os dados necessários<br>Utilize nosso suporte, caso                        | gamento<br>s para gerar o boleto de cobrança, você poderá utilitar os<br>não consiga gerar o boleto após preencher todos | idados de outra pessoa. |                            |
|                                                                                                    | Documento: N<br>CPF V<br>Nome                                                                                                    | Nr.documento<br>Ocumento Inválido                                                                                        |                         |                            |
|                                                                                                    | Matheus Francislau De Sou       Cep     U       88054100     0       Endereco     Rua Apóstolo Paschoal 22       Certificar-se o endereco esta corre | IF: Cidade:<br>SC V Florianopolis                                                                                        | Y                       |                            |
|                                                                                                    | Abrir fatura de cobrar                                                                                                    | nça                                                                                                    |                         | a <del>fin</del> dix 17-22 |

Neste passo o boleto para o pagamento de sua Anuidade está gerado, é só realizar a impressão e efetuar o pagamento.
 Lembre-se: após o pagamento o sistema bancário tem o prazo de um dia útil para nos retornar a informação para atualização no sistema.

- Caso tenha a necessidade de um retorno rápido devido ao prazo de inscrições envie um e-mail para **tecnico@cbtenis.com.br** com o titulo **"Atualização de Anuidade",** anexe junto ao e-mail o comprovante do pagamento (não é valido agendamento), no corpo do e-mail escreva o nome completo do tenista e o motivo pelo qual deseja a rápida liberação.

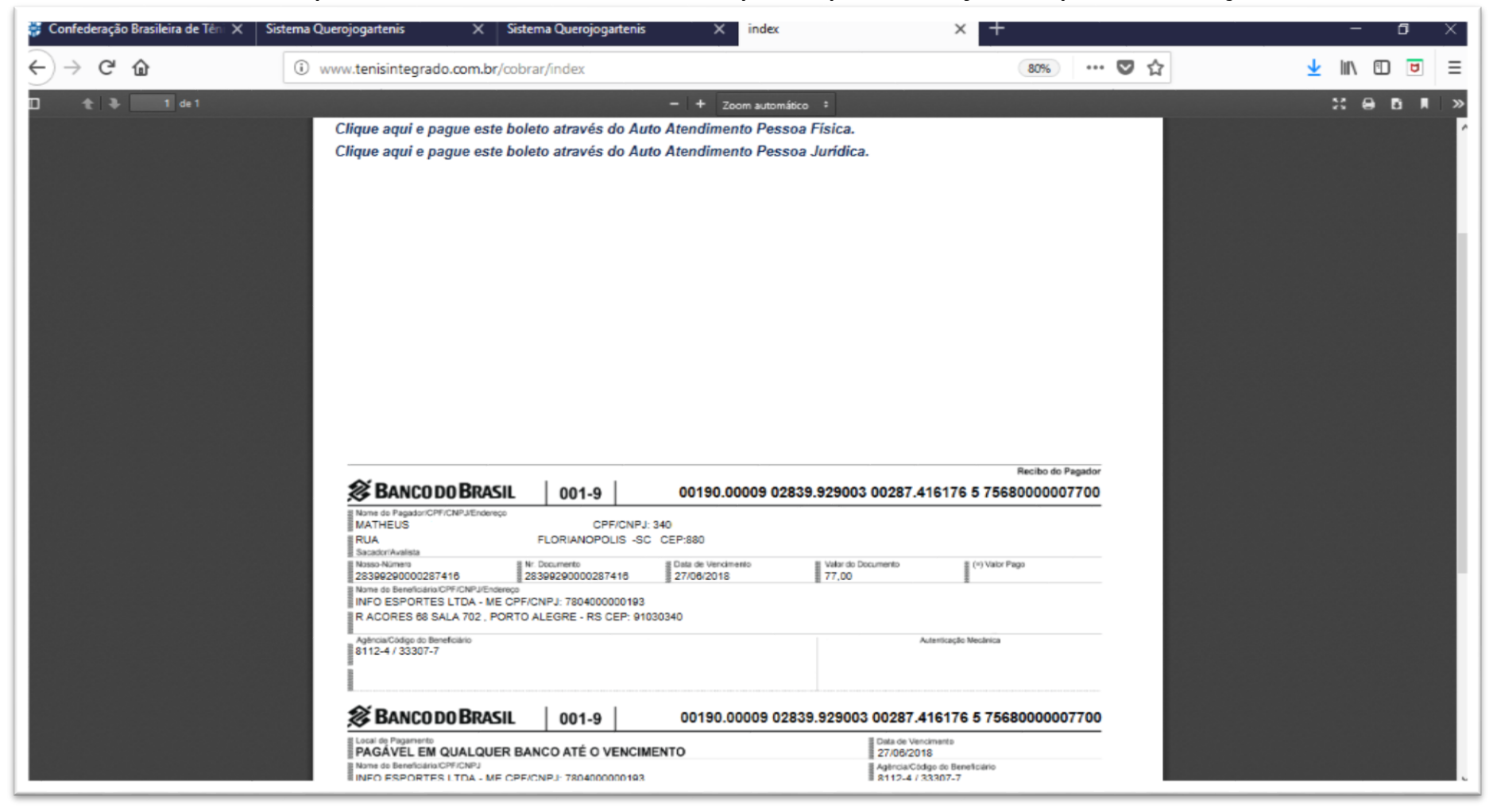

### Para maiores informações:

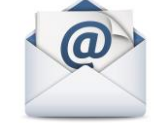

#### tecnico@cbtenis.com.br

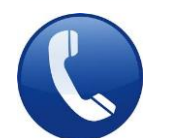

## (48) 3091-9351

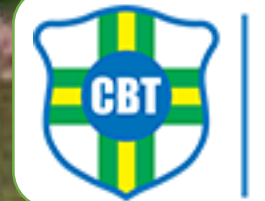

AD CATARWICK

**CONFEDERAÇÃO** BRASILEIRA DE TÊNIS